# Instrukcja obsługi A100

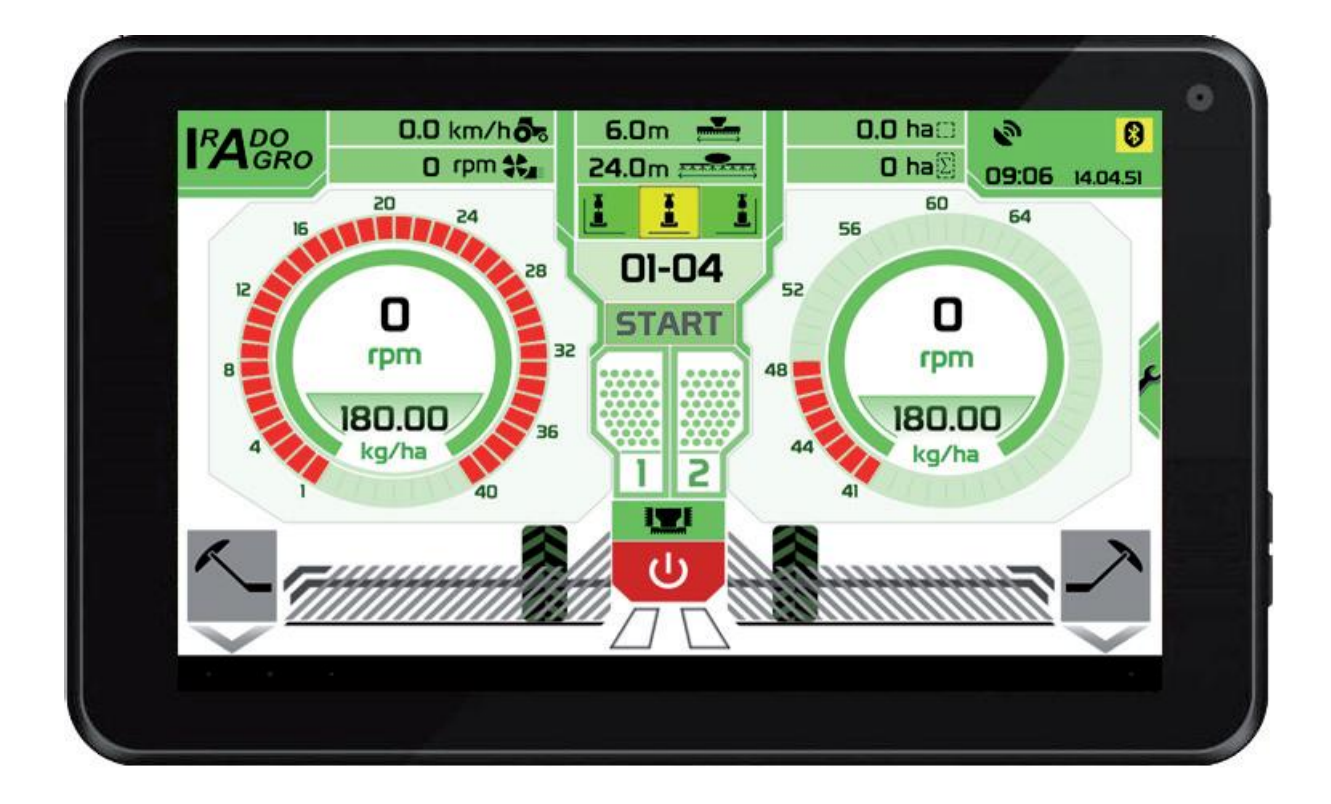

Data wydania: 7/2014

# Opis systemu sterowania siewnika A100

Urządzenie jest przeznaczone do montażu we wszystkich typach siewników. Wszystkie istotne dane dotyczące pracy maszyny i jej ustawień użytkownik ma do dyspozycji na tablecie w kabinie traktora.

System sterowania A100 oferuje następujące funkcje:

- Automatyczne lub ręczne tworzenie międzyrzędów siewnych
- Przedwschodowe znaczenie międzyrzędów siewnych
- Wskazywanie minimalnego poziomu nasion w lejach 2x
- Mierzenie prędkości jazdy zestawu jezdnego
- Aktualna data i czas
- Wskazywanie obrotów wentylatora
- Wskazywanie obrotów urządzeń siewnych
- Pomiar dziennych hektarów
- Pomiar sumy hektarów
- Automatyczny test siewu
- Napędzanie urządzenia siewnego za pomocą silnika aż 4 silniki
- Płynna regulacja wysiewanej porcji w trakcie siewu
- Sterowanie oświetleniem maszyny
- Sterowanie hydraulicznymi funkcjami maszyny aż 20 funkcji
- Monitorowanie przepływu nasion z redlic siewnych aż 128 wysiewów

# Sterowanie systemem A100

Jednostką wyświetlającą steruje się za pomocą kolorowego dotykowego wyświetlacza tabletu. O naciśnięciu przycisku informuje sygnał dźwiękowy.

# Struktura wyśwteilania w systemie A100:

Sterowanie systemem jest podzielone na dwa podstawowe ekrany.

- **Ekran nr 1:** wyświetla wszystkie istotne dane dotyczące pracy siewnika, króre należy monitorować w trakcie siewu i pozwala na zmienianie w trakcie pracy parametrów międzyrzędów siewnych, wysiewanej porcji, granicy obrotów wentylatora, wysiewania porcji dozownika 1 i dozownika 2.
- **Ekran nr 2:** służy do wprowadzania przez użytkownika parametrów testu wysiewu dla dozowników 1 do 3, liczby czujników wysiewu i ich czułości, współczynnika K dla indukcyjnego monitorowania prędkości przejazdu i czasu trwania funkcji hydraulicznych. Można tu również sterować światłami, podrywakami, sekcją rozdrabniającą i ustawieniami automatyki znaczników.

# Ekran nr1:

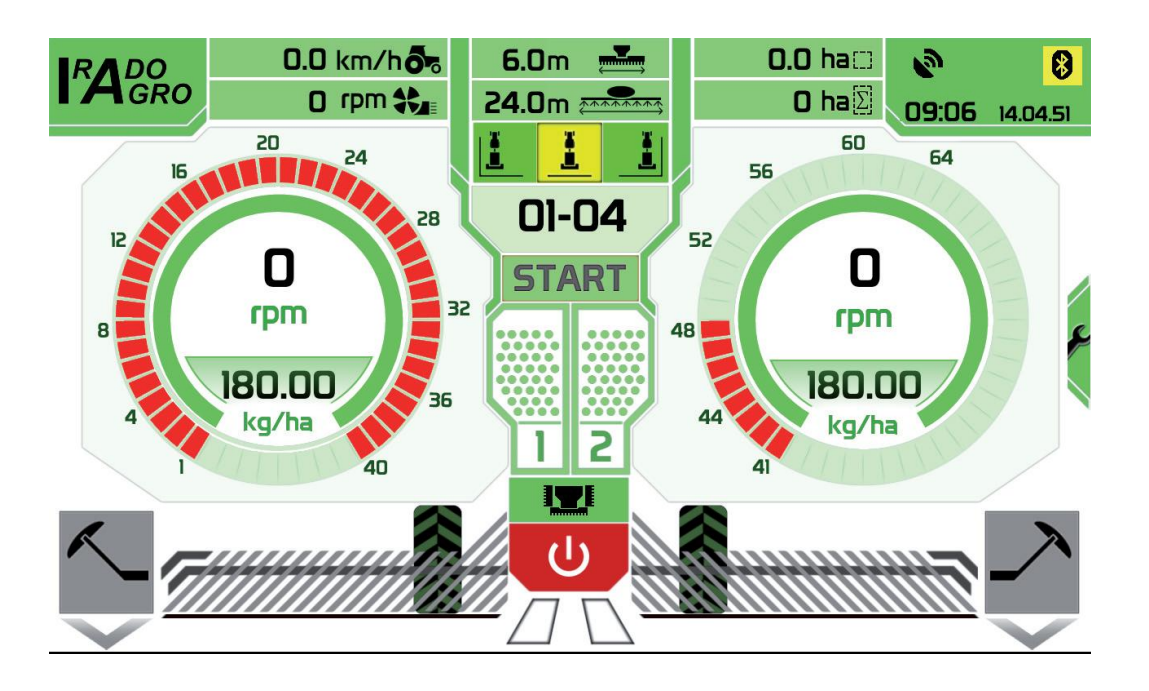

# Opis ekranu nr 1:

| <ul> <li>D.0 km/ho</li> <li><u>1.1. Prędkość jazdy zestawu</u><br/>Wyświetla aktualną prędkość jazdy zestawu na podstawie sygnału z<br/>GPS/Glonass, radaru lub impulsów z czujnika indukcyjnego.</li> <li>W przypadku używania         <ul> <li>czujnika indukcyjnego konieczne jest prawidłowe ustawienie</li> </ul> </li> </ul> |
|----------------------------------------------------------------------------------------------------|
| <ul> <li>Wyświetla aktualną prędkość jazdy zestawu na podstawie sygnału z<br/>GPS/Glonass, radaru lub impulsów z czujnika indukcyjnego.</li> <li>W przypadku używania         <ul> <li>czujnika indukcyjnego konieczne jest prawidłowe ustawienie</li> </ul> </li> </ul>                                                           |
| <ul> <li>GPS/Glonass, radaru lub impulsów z czujnika indukcyjnego.</li> <li>W przypadku używania</li> <li>czujnika indukcyjnego konieczne jest prawidłowe ustawienie</li> </ul>                                                                                                    |
| W przypadku używania<br>• czujnika indukcyjnego konieczne jest prawidłowe ustawienie                                                                                                    |
| W przypadku używania<br>• czujnika indukcyjnego konieczne jest prawidłowe ustawienie                                                                                                    |
| czujnika indukcyjnego konieczne jest prawidłowe ustawienie                                                                                                    |
|                                                                                                    |
| go. Odległość czujnika indukcyjnego M12 od rozety czujnika musi                                                                                                    |
| wynosić co najwyżej 4 mm. Jeśli czujnik jest prawidłowo                                                                                                    |
| ustawiony, musi się na nim zaświecić dioda LED zawsze, gdy                                                                                                    |
| koło czujnika przechodzi metalowy ząb rozety. Jeśli ustawienie                                                                                                    |
| jest nieprawidłowe, dochodzi do pominięcia niektórych impulsów i                                                                                                    |
| przez to dochodzi do nieprawidłowego pomiaru prędkości                                                                                                    |
| pojazdu. To powoduje niedokładność wysiewanej porcji i                                                                                                    |
| zniekształcenie odczytu zliczanych hektarów.                                                                                                    |
| • radaru konieczne jest zainstalowanie radaru w taki sposób, aby                                                                                                    |
| nie wpływały na niego np. obracające się koła maszyny ciągnącej                                                                                                    |
| (np. traktora), lub duża chmura pyłu albo inne cząstki stałe                                                                                                    |
| wypadające spod kół traktora lub samego siewnika. Ponownie                                                                                                    |
| powoduje to zwiększoną niedokładność siewu i wartości pomiaru                                                                                                    |
| hektarów.                                                                                                    |
| GPS/GIonass konieczne jest, aby antena była zainstalowana w                                                                                                    |
| najwyższym punkcie maszyny i nie była zasłonięta przez żadną                                                                                                    |
| metalową osłonę. Jeśli nie zostanie zapewniona bezpośrednia                                                                                                    |
| widoczność anteny na niebo, system GPS nie będzie prawidłowo                                                                                                    |
| działał i maszyna nie będzie reagować na ruch, albo z powodu                                                                                                    |
| złego sygnału może być zmierzona niezerowa prędkość nawet w                                                                                                    |
| przypadzie, gdy maszyna stoi w miejscu (na przykład przy                                                                                                    |
| parkowaniu pod dachem hali).                                                                                                    |

| O rpm 🛟 | 1.2 Obroty wentylatora                                                |
|---------|-----------------------------------------------------------------------|
|         | Wyświetla aktualną wartość obrotów wentylatora. W przypadku, że       |
|         | wartość obrotów wentylatora spadnie poniżej ustawione wartości, ikona |
|         | wentylatora zmieni kolor na czerwony i włączy się również sygnał      |
|         | dźwiękowy. Ustawienie granicy obrotów wykonuje się przez naciśnięcie  |
|         | ikony wentylatora i po wyświetleniu się dialogu liczbowego należy     |
|         | zmienić wartość obrotów. Ustawienia należy potwierdzić przez          |
|         | naciśnięcie OK.                                                       |

| 0.0 ha: | 1.3 Dzienny pomiar hektarów                                       |
|---------|-------------------------------------------------------------------|
|         | Wyświetla rzeczywisty stan obsianej powierzchni do maksymalnej    |
|         | wartości 99.9 ha. Poprzez krótkie naciśnięcie wskaźnika dziennych |
|         | hektarów można w dowolnym momencie wyzerować zliczoną wartość.    |

| O ha $\overline{\Sigma}$ | 1.4 Sumaryczny licznik hektarów                              |
|--------------------------|--------------------------------------------------------------|
| <u> </u>                 | Pokazuje całą obsianą powierzchnię. Wartości tej nie można   |
|                          | wyzerować z poziomu użytkownika. Wyzerowanie jest możliwe do |
|                          | wykonania wyłącznie w wyniku ingerencji serwisu.             |

| 12 | 1.5 Czujniki wysokości poziomu nasion w zbiorniku SH1, SH2       |
|----|------------------------------------------------------------------|
|    | Pokazują aktualny stan nasion w zbiorniku. Jeśli poziom nasion w |
|    | zbiorniku spadnie poniżej poziomu czujnika, znajdującego się w   |
|    | zbiorniku, zaświeci się na czerwono symbol pustego zbiornika i   |
|    | uruchomi się sygnał dźwiękowy                                    |

| 1.6 Regulacja czujników poziomu                                      |
|----------------------------------------------------------------------|
| Na tylnej stronie czujnika znajduje się śrubka, pod którą jest śruba |
| regulacyjna czułości czujnika.                                       |

| 4 | <u>1.7 Czujnik wysiewu A1</u>                                           |
|---|-------------------------------------------------------------------------|
|   | Pokazuje aktualny stan nasion przechodzących do redlic siewnych.        |
|   | • Jeśli nasiona przechodzą przez czujnik wysiewu, w odpowiednim         |
|   | miejscu wyświetli się symbol zielonego pola.                            |
|   | • W przypadku, gdy nasiona nie przechodzą przez konkretny czujnik,      |
|   | w odpowiednim miejscu wyświetli się żółte pole.                         |
|   | • Jeśli czujnik nie jest podłączony, nie ma połączenia lub jest wadliwy |
|   | lub uszkodzony, w odpowiednim miejscu wyświetli się czerwone            |
|   | pole.                                                                   |

| 09:08 14.04.51 | 1.8 Aktualna data i czas                                                                                                    |
|----------------|----------------------------------------------------------------------------------------------------|
|                | Wyświetla aktualne dane dotyczące czasu. Czas jest ustawiany<br>automatycznie na podstawie czasu systemowego z tabletu a w trakcie<br>pracy jest korygowany za pomocą sygnału z GPS/Glonass. Jeśli sygnał<br>GPS/Glonass nie jest używany, czas jest synchronizowany z tabletem<br>przy wejściu w drugi ekran. |

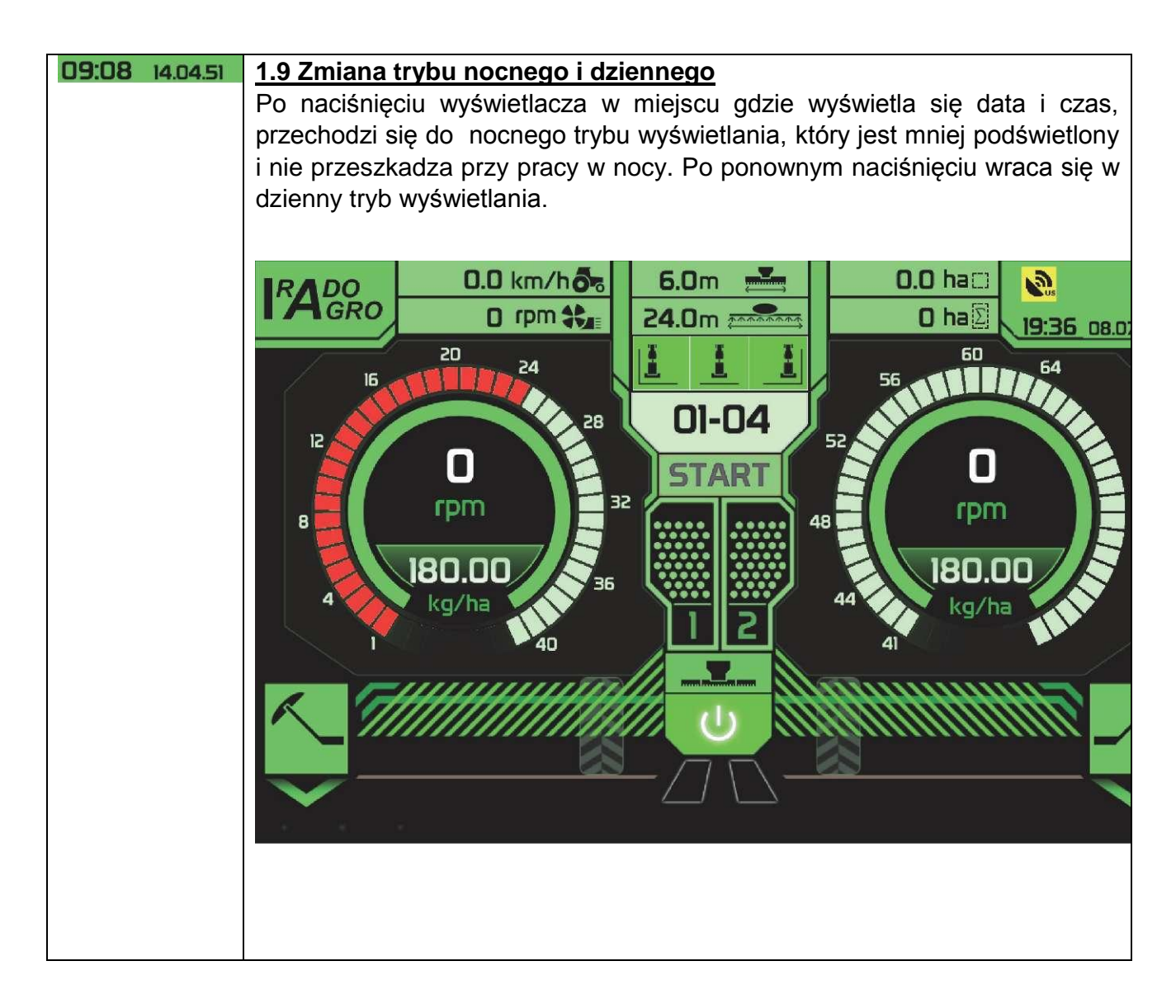

| <b>D</b><br>rpm |
|-----------------|
|                 |
| STOP<br>rpm     |
|                 |

#### 1.10 Obroty mechanizmu wysiewającego

Wyświetla aktualną wartość obrotów mechanizmu wysiewającego przy pracy maszyny. Waha się w przedziale od 0 obr./min do 255 obr./min. Zakres maksymalnych obrotów jest określony przez producenta maszyny i jest pochodną szerokości i maksymalnej prędkości jazdy maszyny. W przypadku, że podczas pracy dojdzie do zatrzymania mechanizmu wysiewającego, wyświetli się zerowa wartość obrotów i uruchomi się sygnał dźwiękowy, który zwróci uwagę obsługi na ten poważny błąd. W przypadku, gdy wartość obrotów jest mniejsza lub większa niż wymagane obrotu, wartość liczbowa obrotów zmienia kolor na czerwony i uruchamia się sygnał dźwiękowy. Sygnalizuje to operatorowi maszyny, że musi zmniejszyć prędkość jazdy siewnika lub zatrzymać maszynę i sprawdzić czy nie ma usterki mechanizmu wysiewającego. Dozownik można

zatrzymać ręcznie przez naciśnięcie wartości liczbowej obrotów.

**STOP** silnik dozownika przechodzi do normalnego trybu.

Zamiast obrotów wyświetli się symbol **STOP** i w ten sposób blokuje się silnik dozownika w trakcie jazdy. Poprzez ponowne naciśnięcie na symbol

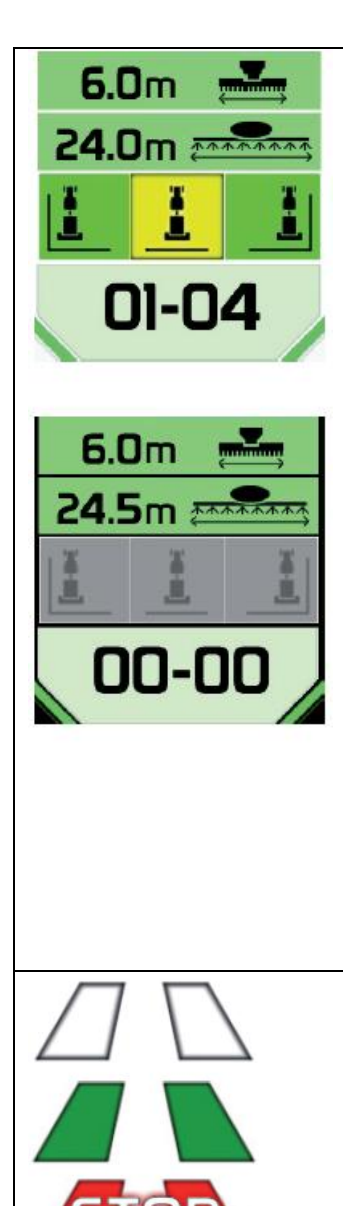

## 1.11 Ustawienie i wyświetlanie międzyrzędów siewnych

W tej części wyświetlacza można zobaczyć i ustawić wszystkie dane związane z tworzeniem międzyrzędów siewnych.

Pierwszy przycisk na górze na środku ekranu to ustawienie szerokości siewnika. Ustawia się to w ten sposób, że naciska się przycisk ustawiania szerokości siewnika i za pomocą dialogu liczbowego wprowadza się wymaganą szerokość siewnika.

W drugim rzędzie w ten sam sposób wprowadza się ustawienia szerokości opryskiwacza. Po ustawieniu szerokości opryskiwacza automatycznie zostanie wyliczona i wyświetlona liczba przejazdów rzędu siewnego, jak również dozwolone strony rozpoczęcia siewu. Strony siewu, które są dozwolone, są podświetlone na zielono a strony, które nie są dozwolone, są podświetlone na szaro. Za pomocą jednego naciśnięcia na wybraną dozwoloną (zielona) pozycję należy wybrać stronę rozpoczęcia siewu, której oznaczenie zmieni się na żółte. Strony siewu można zmienić w dowolnym momencie. Jeśli wprowadzona jest nieistniejąca kombinacja szerokości siewnika i opryskiwacza, liczba jazd jest wyliczona jako zerowa i wszystkie mają szary kolor. Ustawienia i stan licznika stronv siewu międzyrzędzi siewnych są nawet po wyłączeniu urządzenia zapisywane w pamięci wewnętrznej jednostki. Po włączeniu napięcia zasilającego wszystko wraca do stanu sprzed wyłączenia zasilania.

#### 1.12 Tryb automatyczny międzyrzędzi siewnych

Tworzenie międzyrzędzi siewnych jest przedstawione za pomocą dwóch pasów na środku ekranu na dole. Jeśli pasy nie są zabarwione kolorystycznie, międzyrzędzia nie są tworzone. Jeśli pasy są zabarwione kolorystycznie, międzyrzędzia są tworzone.

| 01-04 | 1.12 Iryb manualny międzyrzędzi siewnych                           |
|-------|--------------------------------------------------------------------|
|       | ręcznie dolicza się jeden przejazd. Za pomocą długiego naciśnięcia |
|       | stanu pierwtnego tzn. do 1.                                        |
|       |                                                                    |

| START | 1.14 Funkcja przedsiewu                                                                                                    |
|-------|----------------------------------------------------------------------------------------------------|
|       | Przedsiew to funkcja, która zapewnia rozruch wszystkich dozowników około 7 sekund przy zatrzymanej maszynie. W ten sposób można obsiać również miejsca, w których nie można siać podczas jazdy, na przykład obszar, na który trzeba najpierw cofnąć, włączyć przedsiew a następnie rozpocząć jazdę do przodu. Poprzez naciśnięcie przycisku <b>START</b> włącza się funkcja przedsiewu i przez cały czas działania funkcji towarzyszy jej sygnał dźwiękowy. Po rozruchu zestawu dozowniku automatycznie przechodzą w tryb regulacji zgodnie z prędkością jazdy zestawu. |

| 180.00  | 1.15 Wysiewana porcja                                                     |
|---------|---------------------------------------------------------------------------|
| kg/ha 🔀 | Na powiązanym wskaźniku tarczowym znajdują się informacje o ustawionej    |
|         | wysiewanej porcji w kilogramach na hektar. Wartość tę można zmienić       |
|         | klikając na wartość liczbową wysiewanej porcji a po zmianie w oknie       |
|         | dialogowym potwierdzając przez naciśnięcie przycisku OK. Przy zmianie tej |
|         | wartości w trakcie jazdy przeprowadzona zostanie zmiana obrotów silników  |
|         | dozowników odpowiadająca nowej wartości ustawionej porcji.                |
|         | Można w ten sposób dodać lub odjąć porcję w dowolnym momencie w           |
|         | trakcie pracy w zależności od aktualnych potrzeb.                         |

#### Sterowanie hydraulika maszyny

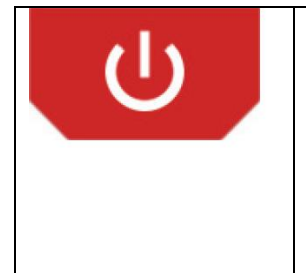

#### 1.16 Włączanie - wyłączanie hydrauliki

Poprzez naciśnięcie tego przycisku włącza się wszystkie funkcje sterowania hydrauliką. Jeśli hyd- raulika nie jest włączona, nie będą działać żadne przyciski do sterowania funkcjami hydraulicznymi. Za pomocą ponownego naciśnięcia wyłącza się wszystkie funkcje hydrauliki.

| 1.17 Rozłożenie maszyny                                                                                                    |
|----------------------------------------------------------------------------------------------------|
| Poprzez naciśnięcie tego przycisku włącza się funkcję rozkładania maszyny, która działa przez wcześniej zaprogramowany czas. W trakcie ustawionego czasu maszyna zostaje rozłożona a po jego upływie funkcja automatycznie się wyłącza. |

| <u>1.18 Składanie maszyny</u>                                                          |
|----------------------------------------------------------------------------------------|
| Poprzez naciśnięcie tego przycisku włącza się funkcję składania                        |
| maszyny, która działa przez wcześniej zaprogramowany czas. Po                          |
| upływie ustawionego czasu maszyna zostaje złożona a funkcja automatycznie się wyłącza. |
|                                                                                        |

| R | 1.19 Znacznik lewej strony                                                                                                    |
|---|----------------------------------------------------------------------------------------------------|
|   | Poprzez naciśnięcie przycisku włącza się                                                                                                    |
|   | funkcie wvimowania z ziemi lewego znacznika. która działa przez wcześniej zaprogramowany czas. Następnie funkcja automatycznie się wyłącza. |

|   | 1.19 Znacznik prawej strony                                                                                          |
|---|----------------------------------------------------------------------------------------------------|
|   | Poprzez naciśnięcie przycisku vłącza się funkcja vydobywania z ziemi prawego znacznika, która działa przez wcześniej |
| • | zaprogramowany czas. Następnie funkcja automatycznie się wyłącza.                                                    |

|              | Zagłębianie siewnika w ziemi                                                                                                    |
|--------------|----------------------------------------------------------------------------------------------------|
| Pop<br>i roz | rzez naciśnięcie tego przycisku włącza się funkcję zagłębiania maszyny<br>zpoczyna ona zagłębianie do siewu przez wcześniej zaprogramowany<br>s. Po zagłębieniu funkcja automatycznie się wyłacza |

| THINNING | 1.21 Wyjmowanie siewnika z ziemi                                                                                                    |
|----------|----------------------------------------------------------------------------------------------------|
|          | Poprzez naciśnięcie tego przycisku włącza się funkcję wyjmowania maszyny z ziemi i rozpoczyna ona wyjmowanie z siewu przez wcześniej zaprogramowany czas. Po wyjęciu z ziemi funkcja automatycznie się wyłącza |

| 8     | 1.23 Pasek informacji                                                                                                    |
|-------|----------------------------------------------------------------------------------------------------|
|       | Symbol ten przedstawia bezprzewodowe podłączenie przez<br>BLUETOOTH do jednostki sterującej. Jeśli symbol nie ma<br>żółtego koloru, tablet nie jest podłaczony do jednostki |
| Nus 🕑 | sterującej i nie można nią w żaden sposób sterować.                                                                                                    |
|       |                                                                                                    |
|       | CONNECTION LOST ! MOVE TABLET CLOSER TO CONTROL UNIT AND                                                                                                    |
|       | WAIT FOR CONNECTION!                                                                                                    |
|       |                                                                                                    |
|       | (Utrata połaczenia! Należy przesunać tablet bliżej do jednostki                                                                                                    |
|       | Te symbol informuje użytkownika, że dostępny jest sygnał                                                                                                    |
|       | GPS/Glonass. Jeśli maszyna jest wyposażona i sterowana za pomocą systemu GPS/Glonass, przed rozpoczęciem prac trzeba poczekać, aż symbol zmieni kolor na żółty.             |
|       | Jeśli symbol nie będzie się świecił na żółto, nie będzie<br>działał pomiar prędkości, liczenie hektarów i regulacja<br>silników dozowników.                                 |

|          | 1.24 Wejście do drugiego ekranu                                                                     |
|----------|----------------------------------------------------------------------------------------------------|
| <b>F</b> | Po naciśnięciu tego przycisku wchodzi się do ekranu nr 2, na którym można ustawić kolejne parametry |

Ekran nr2:

|        |              | -              |            |                         |       |          |   |                       |                                                                                                    |
|--------|--------------|----------------|------------|-------------------------|-------|----------|---|-----------------------|----------------------------------------------------------------------------------------------------|
|        | M1           | <b>¢</b><br>24 | 030<br>rpm | 06.00                   |       |          |   |                       | 48 - 1                                                                                                    |
|        | M₂           | <b>¢</b><br>24 | <b>030</b> | 06.00                   |       |          |   |                       | ©_100m                                                                                                    |
| e<br>e | М₃           | <b>¢</b><br>24 | 030<br>rpm | 06.00                   |       |          |   |                       | <ul> <li>♦</li> <li>♦</li></ul> |
|        | Ō            |                |            |                         |       | <u> </u> |   |                       | / i                                                                                                    |
|        | ÷I <b>y</b>  | <b>i + 0</b> 1 | 0 s        | <u>← ▼ →</u>            | 010 = | ∟        | 0 | <b>⊕</b> † <b>⊕</b> ∔ | Temp M1: 29 C<br>Temp M3: 0 C<br>Voltage: 13.5 V<br>Amperage: 0 A                                                                                                    |
|        | <u>+ </u>    | <u>±</u> 01    | 0 s        | <u>+</u> .              | 010 s | ്        | 0 | (° † (° †             | Power Consumption: 0 W<br>RADO AGRO s.r.o.                                                                                                    |
|        | $\checkmark$ | <b>*</b> 01    | 0 s        | $\langle \cdot \rangle$ | 010 ₅ | ۲¢       | 0 |                       | FW-A100-1.1.3<br>Jul 1 2014 21:07:54<br>PN:A100ControlBox-XXXX                                                                                                    |
|        |              |                |            |                         |       |          |   | <u> </u>              | Android App Version: 2.3                                                                                                    |

Opis funkcji przycisków ekranu nr 2:

## 2.1 Test wysiewu

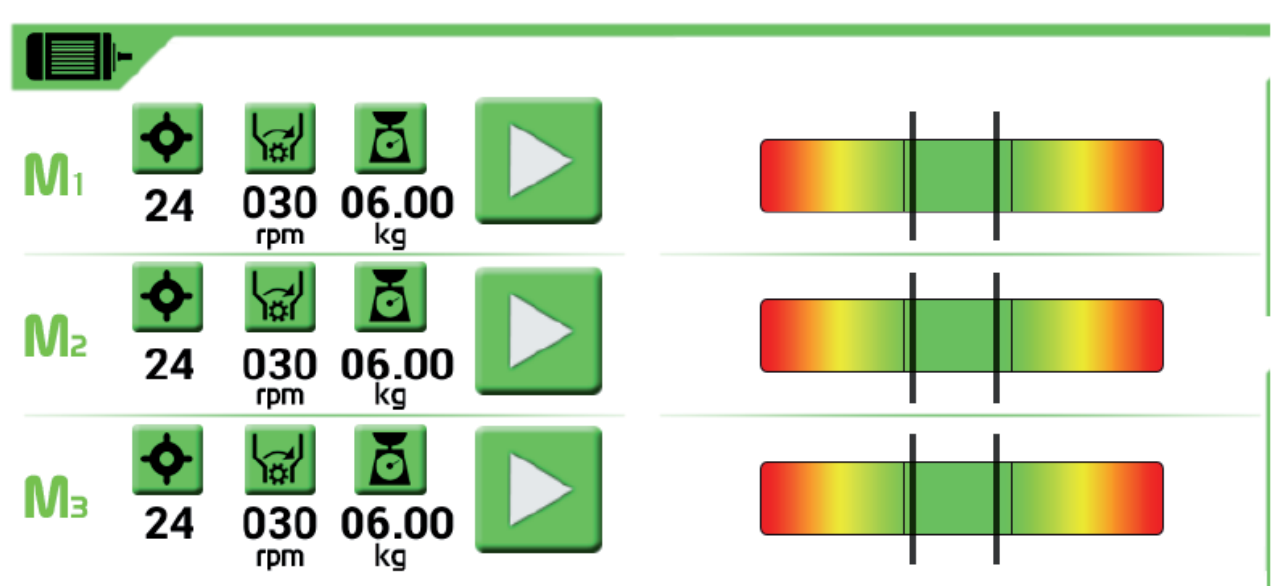

W tej części ekranu wprowadza się ustawienia testu wysiewu dla dozownika 1 do 3

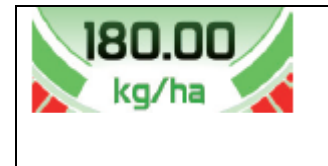

## 2.1.1 Ustawienie wysiewanej porcji dla danego dozownika

Przed przeprowadzeniem testu wysiewu koniecznej jest wcześniejsze ustawienie wysiewanej porcji w pierwszym ekranie dla danego dozownika, zobacz rozdział 1.14.

|    | 2.1.2                                                    | Ustawienie                                                                                   | liczby                                                                    | zębów                                                                         | metalowej                                                                                           | rozety                                                                        | do                                     |
|----|----------------------------------------------------------|----------------------------------------------------------------------------------------------|---------------------------------------------------------------------------|-------------------------------------------------------------------------------|----------------------------------------------------------------------------------------------------|-------------------------------------------------------------------------------|----------------------------------------|
| •• | monite                                                   | orowania obro                                                                                | otów dozo                                                                 | <u>ownika</u>                                                                 |                                                                                                    |                                                                               |                                        |
| 24 | Param<br>rozpoc<br>zebów<br>liczbą z<br>Zmiany<br>zębate | etr ten jest u<br>zeciem testu<br>a w przypadl<br>zębów na roze<br>y należy dokor<br>go i po | ustawiony<br>wysiewu<br>ku, że wy<br>ecie konkr<br>nać w tak<br>wyświetle | przez pr<br>konieczne<br>vświetlona<br>etnego do<br>i sposób, z<br>eniu się d | roducenta ma<br>e jest skontro<br>wartość nie<br>zownika, trzet<br>że naciśnie si<br>ialogi ustawia | aszvny. P<br>lowanie li<br>iest zgod<br>ba ją zmie<br>ię symbol<br>u się właś | Przed<br>iczby<br>na z<br>nić.<br>koła |
|    |                                                          | zębów. Usta                                                                                  | wioną w<br>stawieniu                                                      | artość po<br>pod symt                                                         | otwierdza się<br>olem koła ze                                                                       | za por                                                                        | nocą<br>niawi                          |
|    | się nov                                                  | va ustawiona v                                                                               | vartość                                                                   | pou oynie                                                                     |                                                                                                    | balogo pl                                                                     | ojawi                                  |

| I I  | 2.1.3 Wyzerowanie licznika obrotów testu wysiewu                                                                 |
|------|----------------------------------------------------------------------------------------------------|
| Trai | Przez naciśnięcie przycisku dokonuje się wyzerowania licznika obrotów. Pod przyciskiem wyświetli się wartość 000 |

|   | 2.1.4 Włączenie / zatrzymanie testu wysiewu                                                                                                    |
|---|----------------------------------------------------------------------------------------------------|
|   | Przez naciśniecie tego przycisku włacza się silnik danego<br>one obroty dozownika. Aby                                                                                                    |
| - | zatrzymać dozownik należy nacisnąć                                                                                                    |
|   | Nasiona wypadające z dozowwnika w trakcie testu muszą być<br>złapane do jakiegoś zbiornika lub do woreczka. Dozownik powinien<br>pracować dopóki w zbiorniku nie bedzie wymaganej ilości. Po<br>zakończeniu testu konieczne iest zważenie jego wagi i<br>wprowadzenie jej w następującym kroku <i>(2.1.5)</i> |

| X           | . 2.1.5 Wprowadzenie wagi nasion                                                                                                    |
|-------------|----------------------------------------------------------------------------------------------------|
| 06.00<br>kg | Po zatrzymaniu testu wysiewu należy wpisać wagę nasion, które były dozowane w trakcie uruchomionego testu wysiewu. Wprowadza się                                   |
|             | to w ten sposób, że naciska się symbol i w dialogo wprowadza wargość wagi. Należy potwierdzić naciskając <b>OK</b> i nowa wartość wyświetli się pod symbolem wagi. |

| 2.1.6 Sprawdzenie poprawności testu wysiewu                                                                                                    |
|----------------------------------------------------------------------------------------------------|
| Do sprawdzenia poprawności testu wysiewu służy tzw. pasmowy                                                                                                    |
| wykres regulacji.                                                                                                    |
|                                                                                                    |
|                                                                                                    |
|                                                                                                    |
| Celem jest, aby czarne pasy były na środku pasma w zielonym polu.<br>Jeśli oba czarne pasy nie są w zielonym paśmie na środku wykresu,<br>test wysiewu został przeprowadzony błędnie i konieczne jest<br>ponowne powtórzenie go w całości. Jeśli oba pasy znajdują się w<br>zielonym paśmie, test został przeprowadzony prawidłowo i regulacja<br>dozownika będzie przebiegać poprawnie w całym zakresie prędkości<br>jazdy.<br>Trzeba brać pod uwagę maksymalną prędkość jazdy<br>zestawu. Nie wolno jej przekraczać, w przeciwnym<br>wypadku dojdzie do nieprawidłowego dozowania nasion! |
| Z pozostałymi dozownikami należy postępować w taki sam<br>sposób.                                                                                                    |
|                                                                                                    |

# 2.2 Ustawienie czujników wysiewu

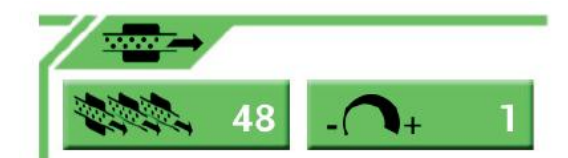

To pole wyświetlania służy do ustawienia liczby podłączonych czujników wysiewu i ich czułości pomiaru.

| N N N | 2.2.1. Ustawienie liczby czujników wysiewu                      |  |  |  |
|-------|-----------------------------------------------------------------|--|--|--|
| 48    | Poprzez naciśnięcie tego przycisku ustawia się liczbę czujników |  |  |  |
|       | podłączonych na korpusie do jednostki sterującej.               |  |  |  |
|       | Wartość ta jest ustawiona przez producenta i jest przeznaczona  |  |  |  |
|       | wyłącznie do celów serwisowych.                                 |  |  |  |

| - + 1 | 2.2.2 Ustawienie czułości monitorowania przepływu nasion                 |
|-------|--------------------------------------------------------------------------|
|       | Ustawienie czułości czujnika jest w zakresie od 1 do 225. Wartość        |
|       | zależy od wielkości nasion i wybranej wysiewanej porcji. Jeśli czułość   |
|       | jest ustawiona na 5, przez czujnik musi przejść co najmniej 5 szt.       |
|       | nasion w ciągu 1 s, aby ocenił, że siew jest w porządku i "SIEJE". Jeśli |
|       | przejdzie mniej niż 5 szt. nasion w ciągu 1 s, czujnik oceni, że nasiona |
|       | nie przechodzą, a więc "NIE SIEJE".                                      |
|       | 1. Dla drobnych nasion, takich jak mak i rzepak, zalecana wartość        |
|       | ustawień wynosi 3-12.                                                    |

| 2. | Dla średnich nasion, takich jak pszenica i jęczmień, zalecana    |
|----|------------------------------------------------------------------|
|    | wartość ustawień wynosi 30-100.                                  |
| 3. | Dla grubych nasion, takich jak kukurydza i bób, zalecana wartość |
|    | ustawień wynosi 10-30.                                           |
|    | -                                                                |

# 2.3 Funkcje świateł

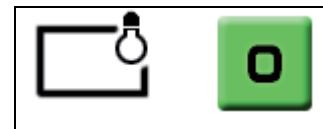

# 2.3.1 Oświetlenie siewnika

Po naciśnięciu tego przycisku włącza się oświetlenie siewnika. Ponowne naciśnięcie przycisku wyłącza oświetlenie.

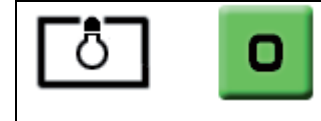

#### 2.3.2 Oświetlenie w zbiorniku

Po naciśnięciu tego przycisku włącza się oświetlenie w zbiorniku. Ponowne naciśnięcie przycisku wyłącza oświetlenie.

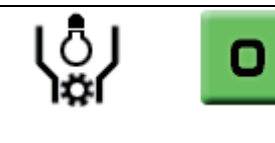

# 2.3.3 Oświetlenie urządzeń wysiewających

Po naciśnięciu tego przycisku włącza się oświetlenie urządzeń wysiewających. Ponowne naciśnięcie przycisku wyłącza oświetlenie.

## 2.4 Pozostałe funkcje hydrauliczne

| 0           | 2.4.1 Elastyczna włóka - podnoszenie                                   |
|-------------|------------------------------------------------------------------------|
| <b>(% †</b> | Po naciśnięciu przycisk zmieni kolor na żółto a elastyczna włóka       |
|             | podnosi się do góry. Ponowne naciśnięcie przycisku powoduje że         |
|             | przycisk zmieni kolor z powrotem na zielony i zatrzyma się podnoszenie |
|             | elastycznej włóki.                                                     |

|       | 2.4.2 Elastyczna włóka - opuszczanie                                   |
|-------|------------------------------------------------------------------------|
| (0) 🔳 | Po naciśnięciu przycisk zmieni kolor na żółto a elastyczna włóka jest  |
|       | opuszczana na dół. Ponowne naciśnięcie przycisku powoduje że           |
|       | przycisk zmieni kolor z powrotem na zielony i zatrzyma się opuszczanie |
|       | elastycznej włóki.                                                     |

| 2.4.3 Wyjmowanie z ziemi sekcji rozdrabniającej                     |
|---------------------------------------------------------------------|
| Poprzez naciśnięcie tego przycisku włącza się funkcję wyjmowania z  |
| ziemi sekcji rozdrabniającej. Wyjmowanie z ziemi zakończa się przez |
| ponowne naciśnięcie przycisku i funkcja wyjmowania z ziemi sekcji   |
| rozdrabniającej się wyłącza.                                        |

|            | 2.4.4 Zagłębianie w ziemi sekcji rozdrabniającej                                                                                                    |
|------------|----------------------------------------------------------------------------------------------------|
| <b>⊕</b> + | Poprzez naciśnięcie tego przycisku włącza się funkcję zagłębiania w ziemi sekcji rozdrabniającej. Zagłębianie w ziemi zakończa się przez ponowne naciśnięcie przycisku i funkcja zagłębiania w ziemi sekcji rozdrabniającej się wyłącza. |

|    | 2.4.5 Przedwschodowe znaczenie KM                                  |
|----|--------------------------------------------------------------------|
| /\ | Poprzez naciśnięcie tego przycisku włącza się funkcję              |
|    | przedwschodowego znaczenia międzyrzędzia roślin oleistych. Funkcja |
|    | jest oznaczana przez zmianę koloru przycisku na żółty. Dalsze jego |
|    | funkcje wywodzą się z funkcji zaworów międzyrzędzi siewnych. Jeśli |
|    | zawory się zamkną i zaczną się tworzyć nieobsiane ślady,           |
|    | automatycznie zagłębi się znaczenie przedwschodowe.                |
|    | Przy otwarciu zaworów znaczenie przedwschodowe ponownie zostanie   |
|    |                                                                    |
|    | wyjęte. Za pomocą ponownego naciśnięcia przycisku                  |
|    | funkcja znaczenia przedwschodowego KM się wyłączy.                 |

|            | 2.4.6 Automatyka znaczników                                          |
|------------|----------------------------------------------------------------------|
| I 🔨 🏹 AUTU | Poprzez naciśnięcie tego przycisku włącza się funkcję automatycznego |
|            | przełączania znaczników na nawrocie. Przycisk zmieni kolor na żółty  |
|            |                                                                      |
|            | Funkcja automatycznego przełączania jest włączona i zawsze po        |
|            | wyjęciu maszyny z ziemi automatycznie zmieni się pozycja znaczników. |

#### 2.5 Postępowanie przy włączonej funkcji automatycznego przełączania znaczników:

Jeśli funkcja automatyki w drugim ekranie jest włączona

należy wrócić za

🖌 AUTO

pomocą przycisku do pierwszego ekranu.

Teraz należy nacisnąć przycisk zagłębiania w ziemi prawego lub lewego znacznika, w zależności od tego, z której strony pola rozpoczyna się siew. Siewnik przed wybraniem znaczników musi bezwarunkowo być wyjęty z ziemi, oba przyciski muszą być szare i symbole znaczników muszą być skierowane w górę. Po naciśnięciu odpowiedniego przycisku znaczników oba znaczniki zmienią kolor na zielony a wciśnięty znacznik zostanie obrócony w dół. Natychmiast po rozpoczęciu zagłębiania maszyny włączony zostanie wcześniej wybrany znacznik. Na końcu jazdy przy wyjmowaniu maszyny z ziemi przełączą się oba przyciski znaczników a znacznik, który był na dole, automatycznie przemieszcza się na górę. Przy następnym zagłębieniu drugi znacznik zacznie się przemieszczać w dół.

#### 2.6 Współczynnik K (korekta prędkości)

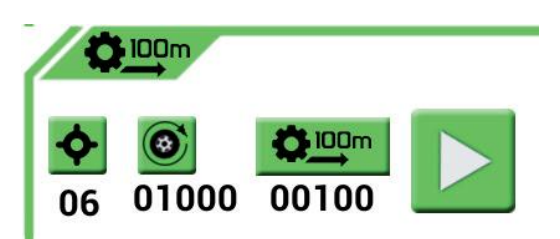

W tej części wprowadza się ustawienia współczynnika K czujnika prędkości przejazdu. Ustawienia można wprowadzić tylko wtedy, jeśli współczynnik K jest zainstalowany w maszynie i nie jest używany system GPS/Glonass.

Najpierw należy sprawdzić i prawidłowo ustawić liczbę zębów czujnikowych dla czujnika indukcyjnego. Wartość ta jest ustawiona domyślnie przez producenta, chodzi tylko o skontrolowanie jej. Jeśli liczba zębów czujnikowych jest inna, niż jest ustawiona, konieczne jest przestawienie tej wartości.

|   | 2.6.1 Ustawienie liczby zębów czujnika prędkości przejazdu                   |
|---|------------------------------------------------------------------------------|
| • | Ustawienia wprowadza się za pomocą naciśnięcia symbolu. W dialogu            |
|   | liczbowym należy wprowadzić nową wartości i potwierdzić ją przez naciśnięcie |
|   | <b>OK</b> . Pod symbolem wyświetli się nowa wartość.                         |
|   |                                                                              |
|   | 2.6.2 Ustawienie obwodu koła czujnika prędkości przejazdu                    |
|   | Ustawienia obwodu koła wprowadza się za pomoca naciśniecia symbolu. W        |
|   | dialogu liczbowym należy wprowadzić nowa wartości i potwierdzić ja przez     |
|   | naciśniecie <b>OK</b> . Pod symbolem wyświetli się nowa wartość              |
|   |                                                                              |
|   | 262 Wanálazyanik Kouotowiania                                                |
|   | 2.0.3 WSpoiczymink K - ustawieme                                             |
|   | Na początku trzeba w konkretny miejscu, w którym maszyna będzie pracować,    |
|   | wytyczyć prostą drogę 100 metrów. Drogę tę musi pokonać zestaw przy          |
|   | mierzeniu współczynnika K. Po wytyczeniu drogi należy podjechać siewnikiem   |
|   |                                                                              |
|   | na początek drogi i zatrzymać go. Następnie należy nacisnać przycisk         |
|   | który uruchomi pomiar współczynnika K. Teraz należy przejechać po            |
|   | wcześniej wytyczonej drodze. Na końcu drogi należy się zatrzymać nacisnać    |
|   |                                                                              |
|   |                                                                              |
|   | w ten sposob zakonczyc pomiar.                                               |
|   | Pod symbolem wyświetli się relatywnie przejechana droga, na podstawie której |
|   | zostanie przeprowadzona                                                      |
|   |                                                                              |
|   | 00100                                                                        |

korekta pomiaru prędkości 00100

## 2.7 Ustawienie czasów pracy funkcji hydraulicznych

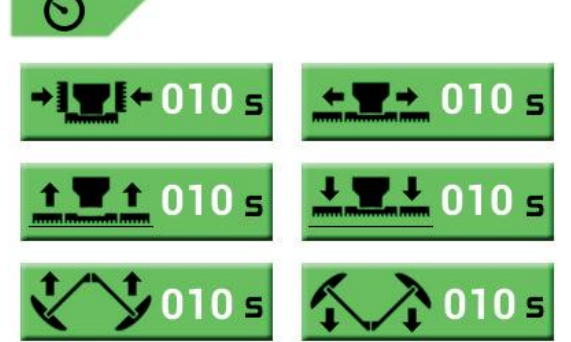

W tej części ekranu ustawia się czasy niezbędne dla poszczególnych hydraulicznych funkcji siewnika. Czasy można ustawić indywidualnie w zależności do potrzeb od 1 do 100 sekund. Każda maszyna ma inny przepływ i ciśnienie oleju (moc obwodu hydraulicznego) i dlatego czasu poszczególnych ruchów mogą się wyraźnie różnić.

Łącznie można ustawić sześć różnych funkcji hydraulicznych:

| 2.7.1 Składanie maszyny                                                  |
|--------------------------------------------------------------------------|
| Należy nacisnąć przycisk, ustawić żądaną wartość i w dialogu potwierdzić |
| za pomocą OK. Nowa wartość jest automatycznie zapisywana w pamięci.      |

| <u>t T t</u> 010 s | <u>2.7.3 Wyjmowanie maszyny z ziemi.</u>                                 |
|--------------------|--------------------------------------------------------------------------|
|                    | Należy nacisnąć przycisk, ustawić żądaną wartość i w dialogu potwierdzić |
|                    | za pomocą OK. Nowa wartość jest automatycznie zapisywana w pamięci.      |

| <b>▲ 및 ↓</b> 010 s | <ul> <li><u>2.7.4 Zagłębianie maszyny w ziemi.</u></li> <li>Należy nacisnąć przycisk, ustawić żądaną wartość i w dialogu potwierdzić za pomocą OK. Nowa wartość jest automatycznie zapisywana w pamięci.</li> </ul> |
|--------------------|----------------------------------------------------------------------------------------------------|
| <b>* *</b> 010 ₅   | <b>2.7.5 Wyjmowanie znaczników z ziemi.</b><br>Należy nacisnąć przycisk, ustawić żądaną wartość i w dialogu potwierdzić<br>za pomocą <b>OK</b> . Nowa wartość jest automatycznie zapisywana w pamięci.              |
|                    | 2 7 6 Zagłebianie znaczników w ziemi                                                                                                    |

| <u>2.7.6 Zagłębianie znacznikow w ziemi.</u>                                |
|-----------------------------------------------------------------------------|
| Należy nacisnąć przycisk, ustawić żądaną wartość i w dialogu potwierdzić    |
| za pomocą <b>OK</b> . Nowa wartość jest automatycznie zapisywana w pamięci. |

#### <u>2.8 Informacje o urządzeniu</u>

Temp M1: 29 C Temp M3: 0 C Voltage: 13.5 V Amperage: 0 A Power Consumption: 0 W

RADO AGRO s.r.o. HW:MU-V0-14-01 FW-A100-1.1.3 Jul 1 2014 21:07:54 PN:A100ControlBox-XXXX SN:XXXXXXXXX Android App Version: 2.3

W tej części ekranu znajdują się istotne informacje o stanie napięcia i dane produkcyjne.

#### Objaśnienia:

| Temp M1: 26 C            | Temperatura chłodnicy końcowego stopnia dla silnika 1 i 2    |
|--------------------------|--------------------------------------------------------------|
| Temp M3: 0 C             | Temperatura chłodnicy końcowego stopnia dla silnika 3 i 4    |
| Voltage 12.2 V           | Napięcie zasilające sieci pokładowej w voltach               |
| Amperage: 0 A            | Prąd pobierany przez jednostkę z sieci pokładowej w amperach |
| <b>Power Consumption</b> | : 0 W Łączna moc urządzenia w watach                         |

| RADO AGRO s.r.o.         | Producent systemu sterowniczego<br>Worsja sprzetu jednostki sterującaj |
|--------------------------|------------------------------------------------------------------------|
| FM-A100-1.1.2            | Wersja oprogramowania jednostki sterującej                             |
| May 28 2014 12:14:35     | Czas powstania oprogramowania jednostki sterującej                     |
| PN:A100CB                | Rodzaj jednostki sterującej                                            |
| SN:00000001              | Numer seryjny jednostki sterującej                                     |
| Android App Version: 2.4 | Wersja oprogramowania tabletu                                          |

RADO AGRO s.r.o. Tečovice 309 763 02 Zlín 4 Czechy